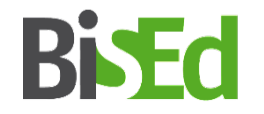

# PVP-NRW

Praxissemester Beginn September 2025

Universität Bielefeld Bielefeld School of Education (BiSEd)

### Voraussetzungen

 Einschreibung in einen Masterstudiengang mit dem Berufsziel eines Lehramtes (Umschreibung bis 04.04.2025)

 Plätze und Teilnahme an den Vorbereitungsseminaren zum Praxissemester (VPS) in den jeweils studierten Fächern und in BiWi

# Webportal zur Platzvergabe im Praxissemester (PVP)

https://www.pvp-nrw.de/anmelden/

Anmeldefrist für das Praxissemester Beginn September 2025:

### 07.04. - 17.04.2025

(Ausschlussfrist!)

- > Die Anmeldung ist <u>ausschließlich</u> in dem o.g. Zeitfenster möglich.
- Melden Sie sich bitte umgehend ab dem 07.04. in PVP an und bearbeiten Sie Ihre Profildaten, um auszuschließen, dass es technische Probleme gibt (s. Folie 7).
- Für die Anmeldung in PVP werden Sie manuell zugelassen; dies kann erst erfolgen, wenn Sie im eKVV mit dem Status M.Ed. geführt werden, die Übertragung der Daten aus dem Studierendensekretariat ins eKVV dauert einen Tag.
- Wählen Sie Ihre Schulen umsichtig aus und warten Sie mit der Finalisierung bis zum Ende Ihrer ersten Sitzungen in den VPS-Veranstaltungen, falls Ihnen die Lehrenden Schulempfehlungen geben möchten.

#### PVP - Login

#### Portal zur Vergabe von Praktikumsplätzen im Praxissemester

#### Anmeldung

Herzlich Willkommen auf dem Portal zur Vergabe von Praktikumsplätzen im Praxissemester an Schulen.

#### Wartungsfenster

Bitte beachten Sie das Wartungsfenster immer dienstags, 8-10 Uhr. In dieser Zeit kann es ohne gesonderte Ankündigung zu Betriebsunterbrechungen kommen.

#### Benötigen Sie Hilfe?

Schulleitungen/Ausbildungsbeauftragte an Schulen, die Probleme bei der Arbeit oder der Anmeldung in PVP haben, können sich bei den Beratungstellen PVP beraten lassen.

Informationen und Ansprechpartner zu PVP finden Sie auf den Seiten der Geschäftsstelle PVP-NRW.

Anwender der Schulseite finden zudem weitere Informationen zum Praxissemester auf der Seite Praxiselemente des Schulministeriums NRW.

| Wählen Sie Ihre Organisation                                                                                                | 1 News                                                                                                    |                                                              |
|----------------------------------------------------------------------------------------------------|----------------------------------------------------------------------------------------------------|--------------------------------------------------------------|
| Anmeldung Universitätsmitglieder Anmeldung Schulseite Anmeldung erfolgt über Shibboleth                                     | Keine aktuellen News.                                                                                            |                                                              |
| bitte verwenden sie die Anmeidedsten ihrer Hochschule.<br>Starte Login                                                      |                                                                                                    |                                                              |
| © 2022 Kooperationsverbund der lehrerausbildenden Hochschulen in NRW - Impressum - Datenschutz - Realisierung: PROUNIX GmbH | DFN-AAI-Basic                                                                                                    | DFN                                                          |
|                                                                                                    | Organisation aus                                                                                                 | wählen                                                       |
|                                                                                                    | Um <del>auf den Dienst <b>Praktikumsverwa</b><br/>oder suchen Sie bitte die Organisation,</del>                  | <b>ltung NRW</b> zuzugreifen, wählen<br>, der Sie angehören. |
|                                                                                                    | Universität Bielefeld                                                                                            | Auswählen                                                    |
|                                                                                                    | <ul> <li>Auswahl für die laufende webbrows</li> <li>Auswahl permanent speichern und<br/>überspringen.</li> </ul> | er Sitzung speichern.<br>diesen Schritt von jetzt an         |
|                                                                                                    | DFN-AAI Impressur<br>Betrieben mit SW                                                                            | n Datenschutz<br>ITCHwsyf.                                   |

#### Geben Sie nun Ihren <u>BITS-Benutzernamen</u> und Ihr <u>BITS-Passwort</u> ein:

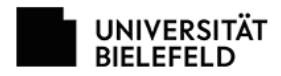

Web-Authentifizierung der Universität Bielefeld

| Praktikumsverwaltung NRW                                                                                                    | Web-Authentifizierung der Universität Bielefeld             |  |  |  |  |
|----------------------------------------------------------------------------------------------------|-------------------------------------------------------------|--|--|--|--|
| technische universität<br>dortmund<br>Servicebeschreibung:<br>Die Praktikumsverwaltung NRW gehostet bei der Technischen Universität<br>Dortmund. | Benutzername BITS-Benutzername oder Matrikelnummer (Uni-ID) |  |  |  |  |
|                                                                                                    | Passwort                                                    |  |  |  |  |
|                                                                                                    | Web-Passwort 💡                                              |  |  |  |  |
|                                                                                                    | 🗌 Attributfreigabe für diesen Dienst widerrufen.            |  |  |  |  |
|                                                                                                    | Anmelden                                                    |  |  |  |  |

Kontakt für Studierende: BITS-Beratung

Kontakt für Beschäftigte: EDV-Betreuer\*innen

(c) Universität Bielefeld

Aus Datenschutzgründen müssen Sie zustimmen, dass die in der Tabelle aufgeführten Daten an PVP übermittelt werden. Klicken Sie dazu auf "Akzeptieren".

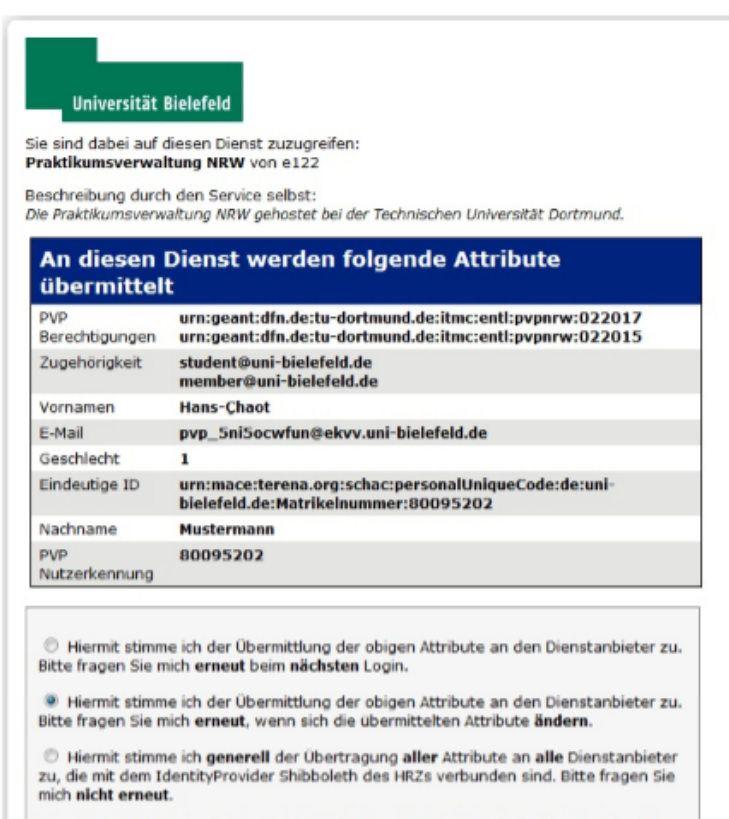

Diese Einstellung kann jederzeit durch Anklicken der Checkbox beim Login widerrufen werden.

Ablehnen Akzeptieren

Sie sind nun erfolgreich in PVP angemeldet!

### Mögliche Fehlerquellen:

A) Passwort funktioniert nicht:

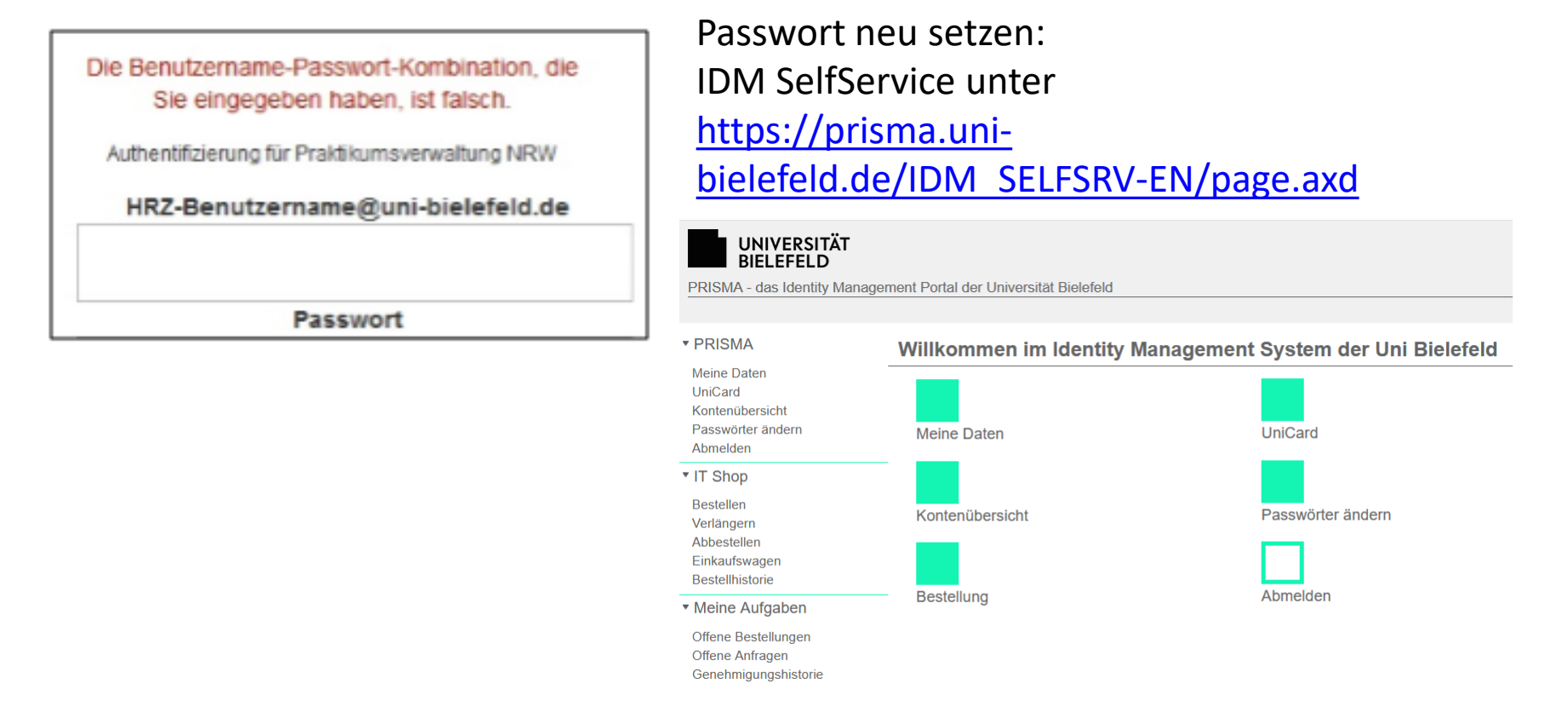

Bei Problemen wenden Sie sich an die Beratung und den Support im BITS <u>http://www.uni-bielefeld.de/bits/</u>

#### B) Sie sind nicht f ür PVP berechtigt:

| Anneldung - PAP         | x +                                                                                                    |        |
|-------------------------|----------------------------------------------------------------------------------------------------|--------|
| 🗇 🚔   https://poputagee | pp.hmc.tu-distmend.de/envelder/uni/                                                                                          | C.     |
| etheracht 🖲 NAVE-INK    | aldiv 🚸 Sun Java " System Co 🛏 Bielefeld School of Ed 🐜 Benutzerverweitung d                                                 |        |
|                         | Stage Server (Zu Abnahmezwecken, installiert: 06. Juni 2016, Version:                                                        | 1.2.5) |
| Vergabe von i           | Praktikumsplätzen                                                                                                    |        |
| •                       |                                                                                                    |        |
|                         | Anmeldung                                                                                                    |        |
|                         | Anmeldung fehlgeschlagen<br>Sie sind nicht berechtigt, die Anwendung zu nutzen.                                              |        |
|                         | © 2018 Kosperationsverbund der Jehrerzustaßlenden Hochschulen in NRW- impressum - Datenschutz - Realisierung: ProUnic Grobei |        |

Bei dieser oder einer ähnlichen Fehlermeldung sind Sie im eKVV nicht für das Praxissemester zugelassen.

Sie werden von uns manuell für die Anmeldung in PVP

zugelassen. Dies erfolgt, sobald Sie uns im eKVV als Masterstudierende/r angezeigt werden. Dazu müssen Sie im Studierendensekretariat umgeschrieben sein. Bitte beachten Sie, dass die Synchronisation der Daten nur einmal am Tag erfolgt. Daher liegen i.d.R. zwischen Umschreibung und Zulassung für PVP 1-2 Arbeitstage. Sollten Sie Fragen haben, wenden Sie sich bitte an:

praxissemester@uni-bielefeld.de

#### **PVP** - Startseite

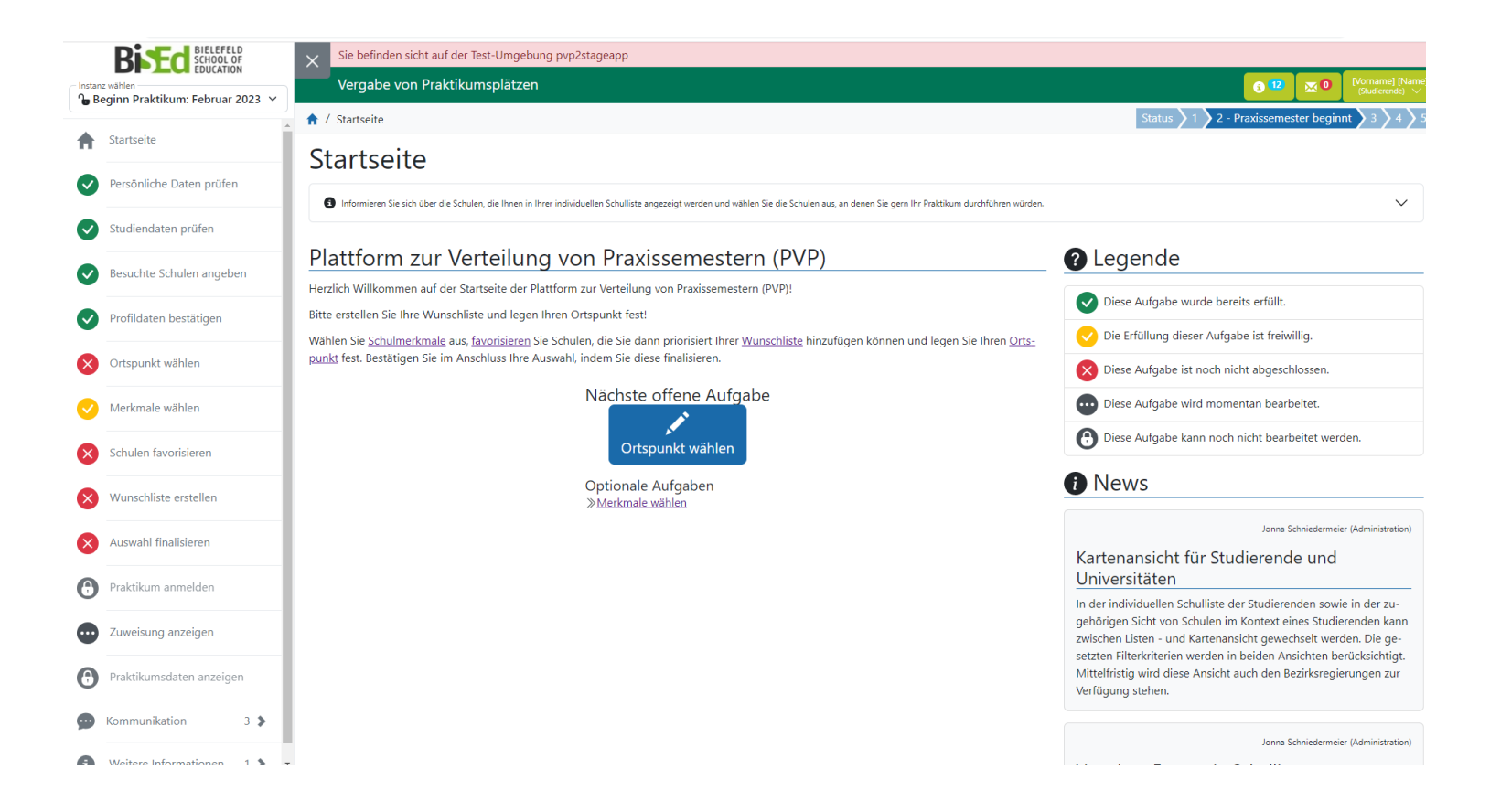

### PVP – Ihre persönlichen Daten

|                                 | Sie befinden sicht auf der Test-Umgebung pvpZstageapp |                                                     |
|---------------------------------|-------------------------------------------------------|-----------------------------------------------------|
| eginn Praktikum: Februar 2023 🗸 |                                                       | Suderande) V                                        |
| Startseite                      | ▲ / Persönliche Daten prüfen                          | Status > 1 > 2 - Praxissemester beginnt > 3 > 4 > 5 |
|                                 | Persönliche Daten ansehen                             |                                                     |
| Persönliche Daten prüfen        | Prüfen Sie hier Ihre persönlichen Daten.              | $\checkmark$                                        |
| Studiendaten prüfen             |                                                       |                                                     |
| Besuchte Schulen angeben        | Grunddaten                                            | ^                                                   |
| Profildaten bestätigen          | Matrikelnummer:<br>MAT00058485                        | N                                                   |
| Ortspunkt wählen                | Vorname:<br>[Vorname]                                 | L2                                                  |
| Merkmale wählen                 | Nachname:<br>[Name]                                   |                                                     |
| Schulen favorisieren            | E-Mail:<br>[Email]                                    |                                                     |
| Wunschliste erstellen           | Zugewiesene Merkmale:                                 |                                                     |
| Auswahl                         |                                                       |                                                     |
| Praktiki Achtur                 | ng!                                                   |                                                     |
|                                 |                                                       | tiliah an Cuinden wan den Univer                    |
| Zuweist DIE E-I                 | viali-Adresse ist aus datenschutzrech                 | tilchen Grunden von der Univers                     |
| Praktike konfige                | uriert und leitet auf Ihre in der Prüfu               | ngsverwaltung hinterlegte                           |
|                                 |                                                       |                                                     |
| E-Mail                          | -Adresse weiter.                                      |                                                     |
| Weitere                         |                                                       |                                                     |

Bitte beachten Sie: Die Emailinformation ist eine <u>Komfortfunktion</u>. Alle Informationen bekommen Sie in zuverlässiger Weise nur über die Plattform selbst und Sie sind verpflichtet, sich diese von dort zu holen. Das bedeutet: <u>Schauen Sie regelmäßig, ob</u> <u>Nachrichten für Sie in PVP vorliegen</u>.

#### PVP – Studiendaten prüfen

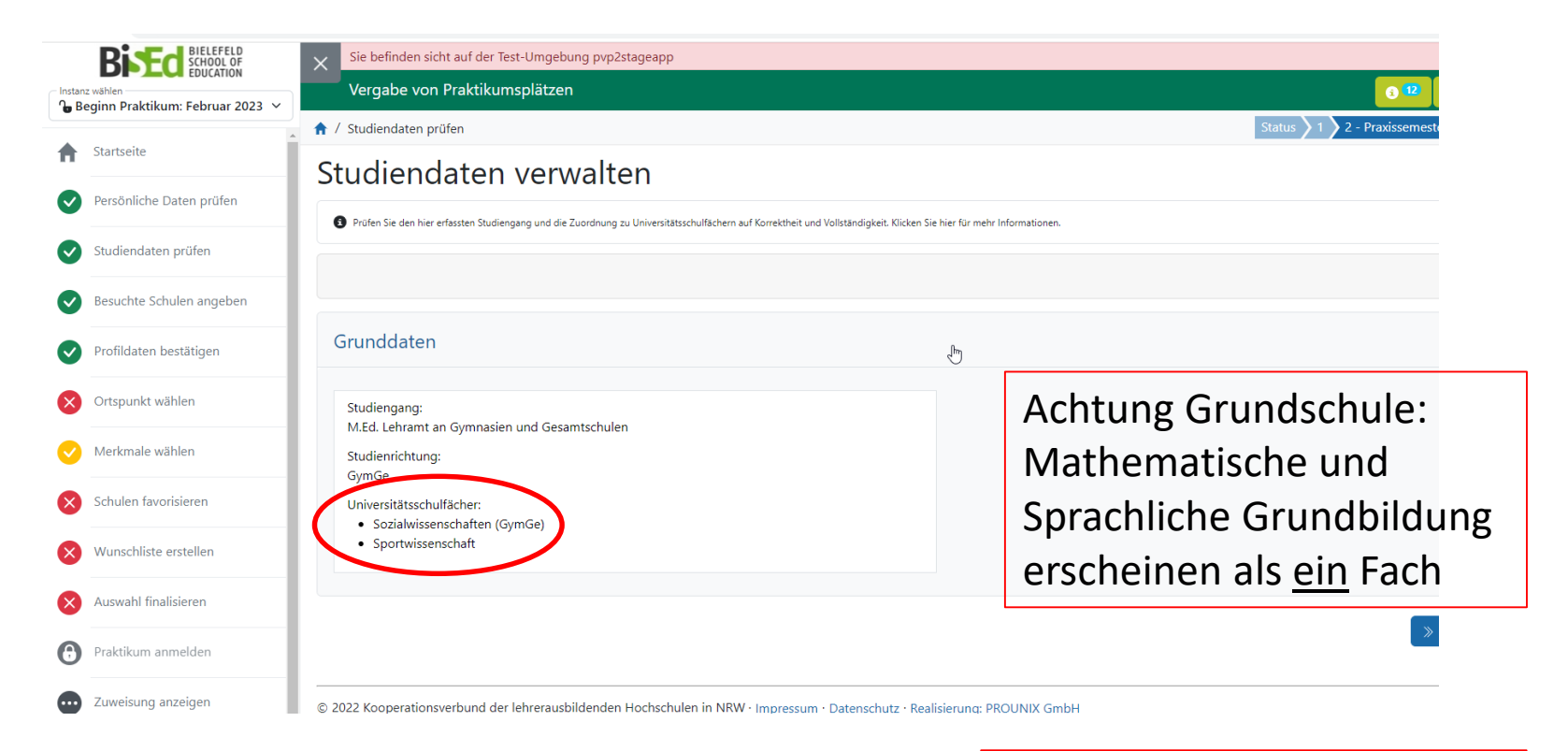

Achtung: KuMu als Schwerpunktfach Kunst <u>oder</u> Musik

#### PVP – Besuchte Schulen ausschließen

| 🖇 Besuchte Schulen verwalten - PVI 🗙 🚺 Anme | dung verwalten - PVP X +                                                                                                    |                                |
|---------------------------------------------|----------------------------------------------------------------------------------------------------|--------------------------------|
| → C   Pvp2stageapp.stage.itmc.tu            | dortmund.de/studierende/besuchte-schulen/                                                                                                    | <b>0-</b>                      |
| Bised BIELEFELD<br>SCHOOL OF                | X Sie befinden sicht auf der Test-Umgebung pvp2stageapp                                                                                                    |                                |
| istanz wählen                               | Vergabe von Praktikumsplätzen                                                                                                    | 3 12                           |
| Beginn Praktikum: Februar 2023 V            | ↑ / Besuchte Schulen angeben                                                                                                    | Status > 1 > 2 - Praxissemeste |
| Startseite                                  | Besuchte Schulen verwalten                                                                                                    |                                |
| Persönliche Daten prüfen                    |                                                                                                    |                                |
| Studiendaten prüfen                         | Devor sie mit der schulauswan und -priorisierung beginnen, mussen sie die schulenja angeben, die sie im nammen inter schulzet und gg; spaterer Ausbildung besucht naben. Wählen Sie hierfür die Aktion "Bearbeiten", es wird Ihnen dann die Liste der relevanten Schulen angezeigt. |                                |
| Besuchte Schulen angeben                    | Sie haben bestätigt, dass Sie nicht Schüler an einer für Ihre Studienrichtung relevanten Schule in der Ausbildungsregion waren.                                                                                                    |                                |
| Profildaten bestätigen                      |                                                                                                    |                                |
| Ortspunkt wählen                            | Grunddaten                                                                                                    |                                |
| Merkmale wählen                             | Keine besuchten Schulen                                                                                                    |                                |
| Schulen favorisieren                        |                                                                                                    |                                |
| Wunschliste erstellen                       |                                                                                                    |                                |
| Auswahl finalisieren                        | © 2022 Kooperationsverbund der lehrerausbildenden Hochschulen in NRW · Impressum · Datenschutz · Realisierung: PROUNIX GmbH                                                                                                    |                                |
| Praktikum anmelden                          | Sie dürfen Ihr Pravissemester nicht an einer S                                                                                                    | chule durchfü                  |
| Zuweisung anzeigen                          | Sie collect als Schüler*in besucht haben (recht                                                                                                    | licho Vorgeho                  |
| Praktikumsdaten anzeigen                    | Sie seibst als Schuler im Desucht naben (recht                                                                                                    | inche vorgabe                  |
| _                                           |                                                                                                    |                                |

Haben Sie <u>keine</u> Ihrem Lehramt entsprechende Schule in unserer Ausbildungsregion <u>selbst als Schüler\*in</u> besucht, bestätigen Sie dies. Diese Regelung bezieht sich nicht auf Schulen, an denen Sie bereits ein Praktikum (OPSE, BPSt) durchgeführt haben.

#### PVP – Besuchte Schulen ausschließen

| z wähler<br>eginn | Besuchte Schulen bearbeiten                                                    |                |                |                       |                     |           | ×        | me] [N<br>erende)<br>24 |
|-------------------|--------------------------------------------------------------------------------|----------------|----------------|-----------------------|---------------------|-----------|----------|-------------------------|
| Start<br>Persé    | Suche in Name, Postleitzahl, Ort, Straße Q Suche starten                       |                |                |                       | G                   |           |          |                         |
| Stud              | Schulen (58)                                                                   |                |                |                       |                     |           |          | $\sim$                  |
|                   | Name 🗘                                                                         | Postleitzahl 🗘 | Ort ^          | Straße 💭              | Schulform 🗘         | Besucht 🗘 | *        |                         |
| Besu              | Europaschule Bad Oeynhausen Städtische Gesamtschule - Sekundarstufe I und II - | 32549          | Bad Oeynhausen | In der Wiehwisch 12   | Gesamtschule        | Nein      | :        |                         |
| Profi             | Immanuel-Kant-Gymnasium - Städt. Gym. mit Sekundarstufen I u.II-               | 32547          | Bad Oeynhausen | Grüner Weg 28         | Gymnasium           | Nein      | :        | peiten                  |
| Orts              | Gymnasium am Waldhof Städt. Gymnasium für Jungen und Mädchen                   | 33602          | Bielefeld      | Waldhof 8             | Gymnasium           | Nein      | :        |                         |
| Merk              | Marienschule der Ursulinen Priv. Gymnasium für Jungen und Mädchen              | 33611          | Bielefeld      | Sieboldstr. 4a        | Gymnasium           | Nein      | :        |                         |
| Calu              | Ratsgymnasium zu Bielefeld Städt. Jungen- und Mädchengymnasium                 | 33602          | Bielefeld      | Nebelswall 1          | Gymnasium           | Nein      | :        |                         |
| Schu              | Städt. Cecilien-Gymnasium                                                      | 33604          | Bielefeld      | Niedermühlenkamp 5    | Gymnasium           | Nein      | :        | ufgab                   |
| Wun               | Helmholtz-Gymnasium Städt. Gymnasium für Jungen und Mädchen                    | 33607          | Bielefeld      | Ravensberger Str. 131 | Gymnasium           | Nein      | :        |                         |
| Ausv              | Städt. Max-Planck-Gymnasium für Jungen und Mädchen                             | 33615          | Bielefeld      | Stapenhorststr. 96    | Gymnasium           | Nein      | :        |                         |
| Prak              | Städt. Martin-Niemöller-Gesamtschule - Sekundarstufen I und II -               | 33611          | Bielefeld      | Apfelstr. 210         | Gesamtschule        | Nein      | :        |                         |
| 7.000             | Brackweder Gymnasium Städt. Gymnasium für Jungen und Mädchen                   | 33647          | Bielefeld      | Beckumer Str. 10      | Gymnasium           | Nein      | :        |                         |
| Prak              | 1 - 10 von 58 Pro Seite: 10 25 50 100 500                                      |                |                |                       | <b>« &lt; 1</b> 2 : | 3 4 5 >   | <b>»</b> |                         |
| Komr              |                                                                                |                |                |                       |                     | Schl      | ließen   |                         |

Sollten Sie eine (ggf. auch mehrere) Ihrem Lehramt entsprechende Schule in unserer Ausbildungsregion <u>selbst als Schüler\*in</u> besucht haben, müssen Sie diese Schule im System angeben. Diese steht für Sie in der Schulauswahl nicht mehr zur Verfügung. Diese Regelung bezieht sich nicht auf Schulen, an denen Sie bereits ein Praktikum (OPSE, BPSt) durchgeführt haben.

#### PVP - Profildaten bestätigen

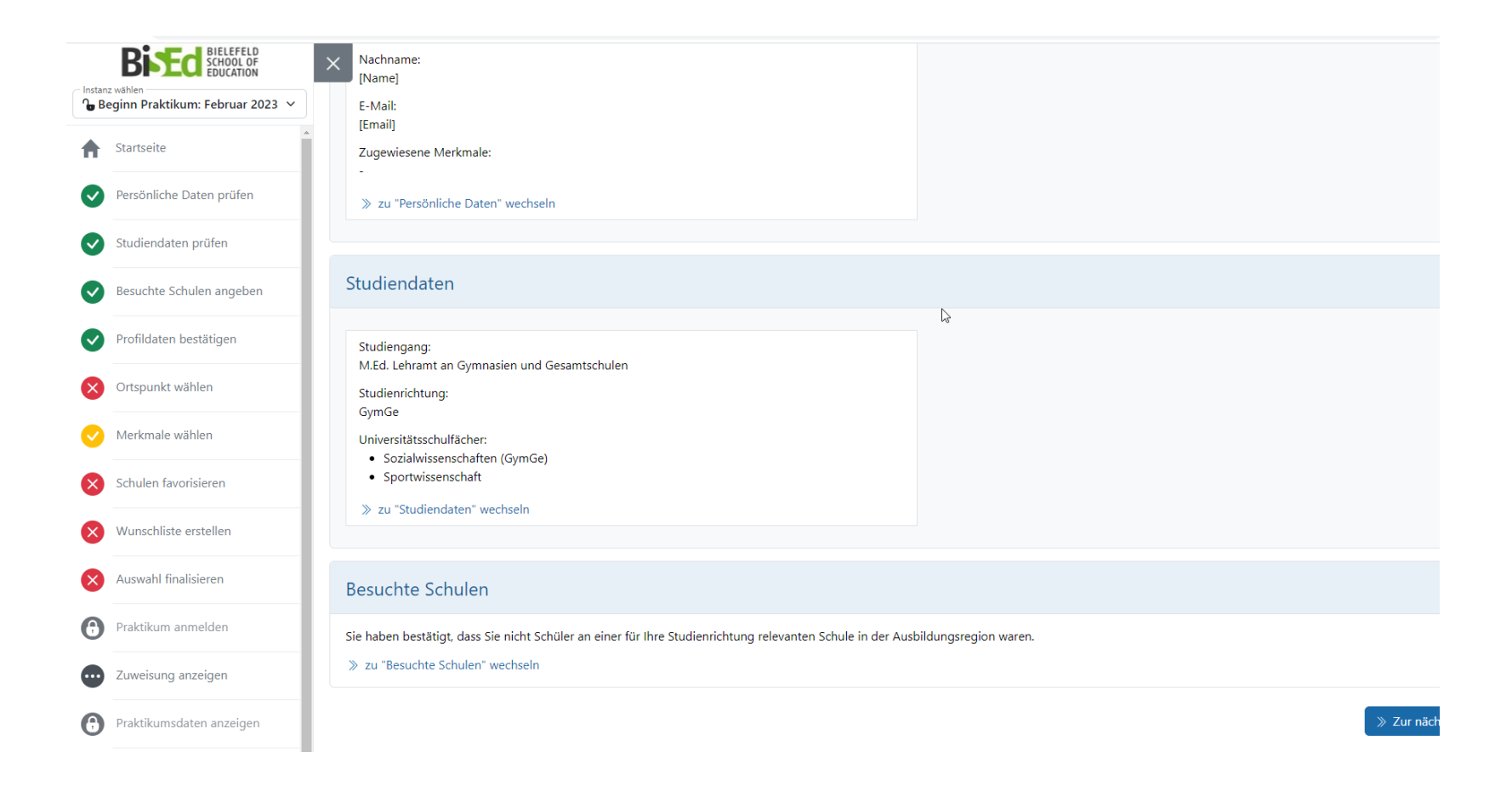

# PVP – Ortspunkt wählen

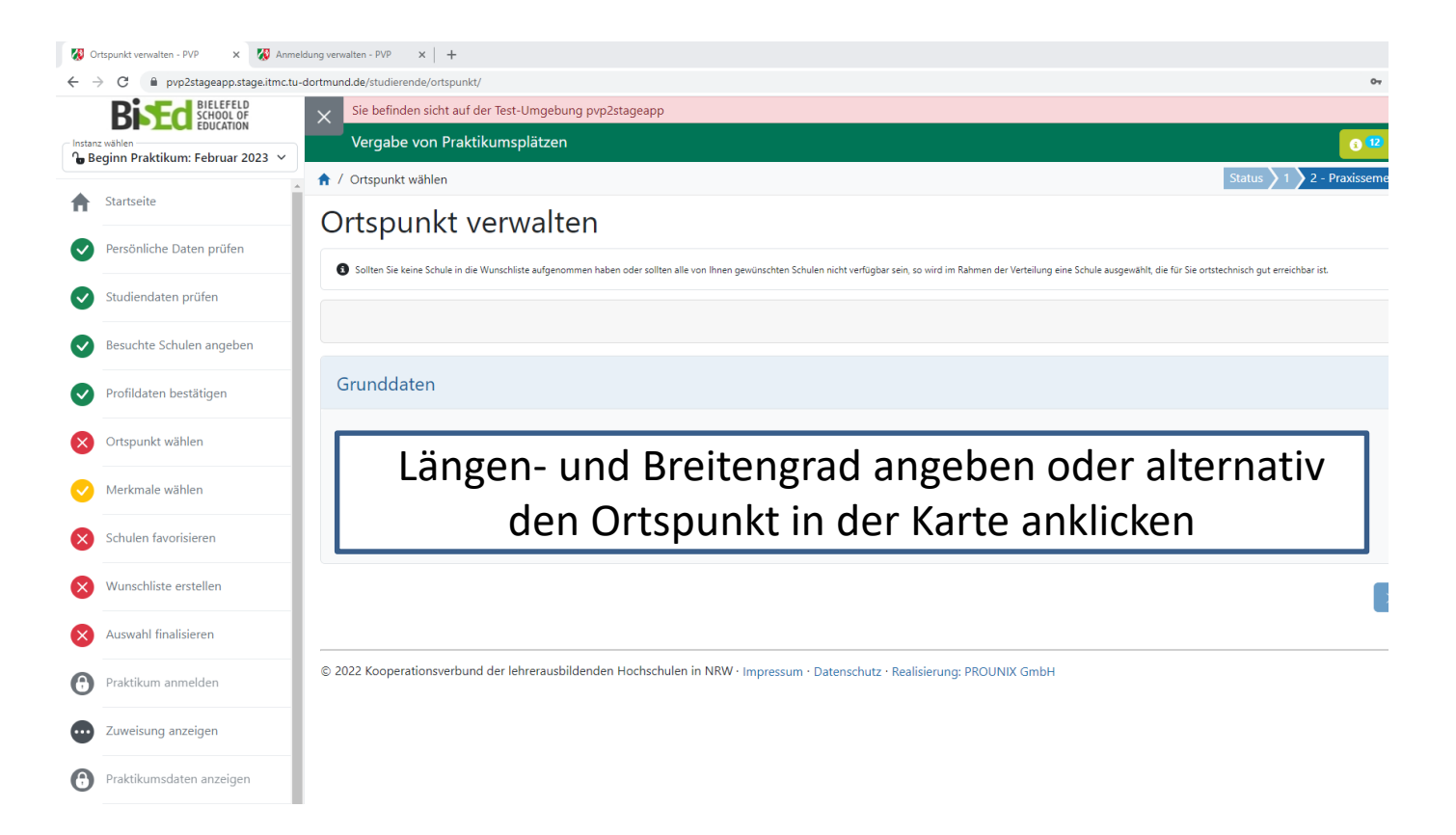

Der Ortspunkt greift immer dann, wenn keine Schule von der Wunschliste zugewiesen werden kann.

 $\rightarrow$  Wohnsitz angeben

### PVP – Ortspunkt wählen

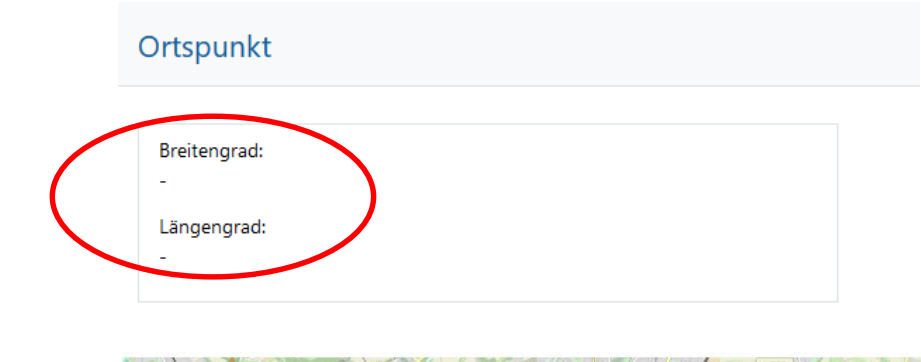

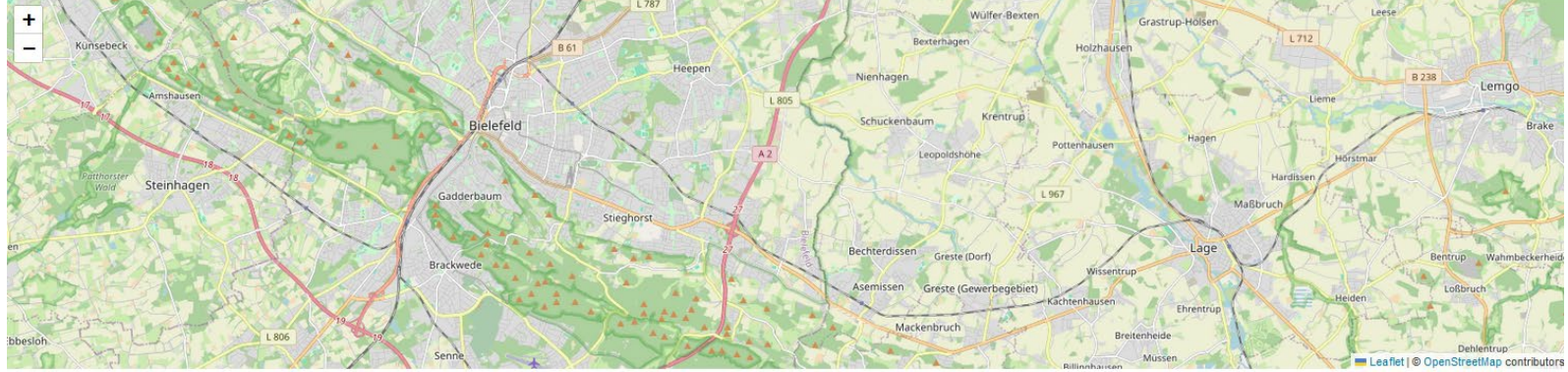

Sie ermitteln die Koordinaten Ihres Ortspunktes über den Kartenausschnitt. Die Erreichbarkeit einer Schule kann über einen Link zu Google Maps einfach überprüft werden.

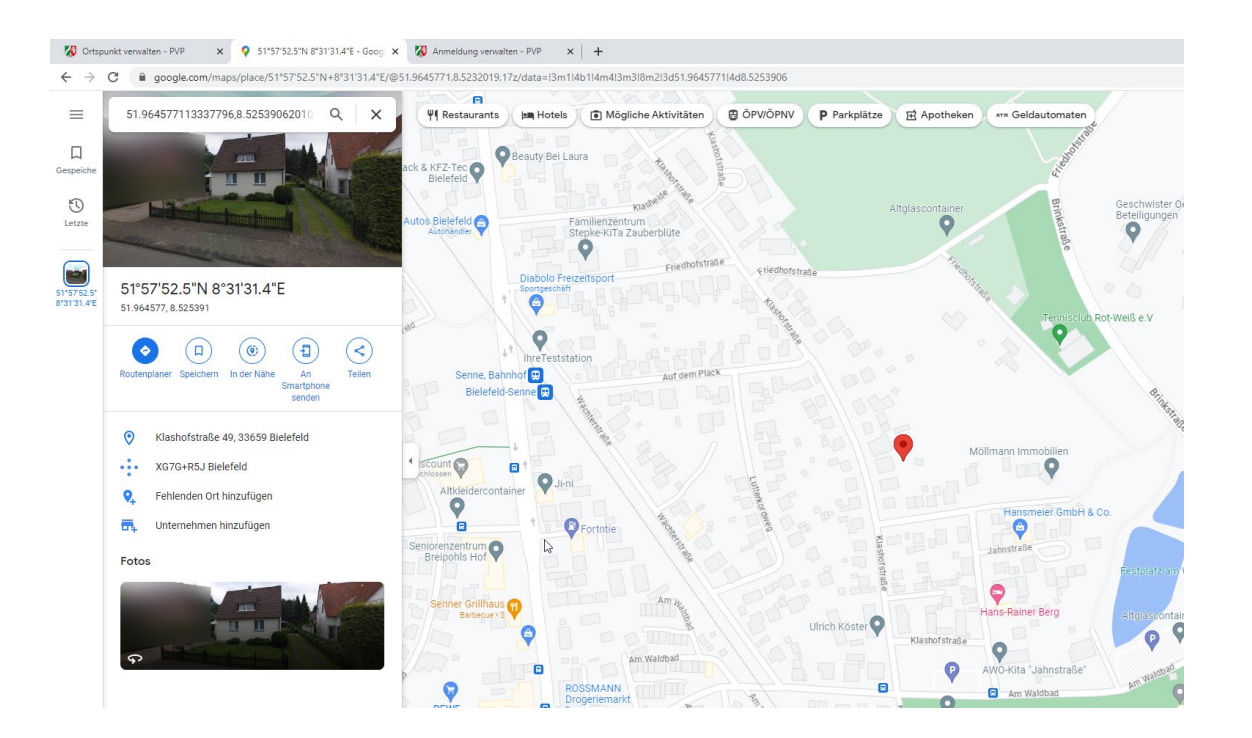

#### PVP – Schulmerkmale wählen

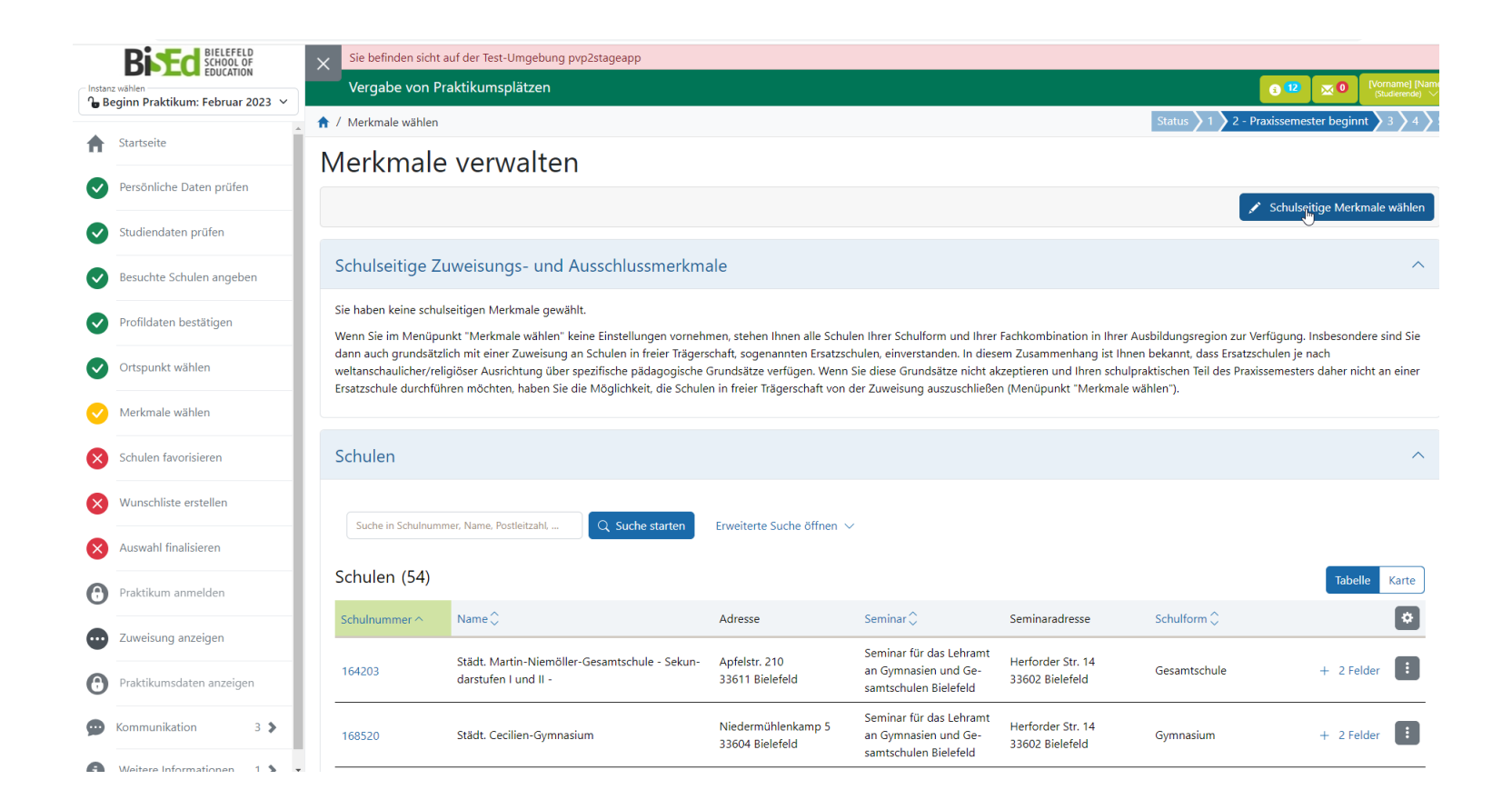

# Schulseitige Merkmale

Schulmerkmale sollen zu einer möglichst guten Passung zwischen Schule und Studierenden führen. Die beiden folgenden <u>schulseitigen</u> Merkmalstypen sind zu beachten und haben Einfluss auf die Verteilung:

### Zuweisungsmerkmale

- Schule gemeinsamen Lernens
- Barrierefrei in Bezug auf Hören und Kommunikation
- Barrierefrei in Bezug auf Sehbehinderungen
- Barrierefrei in Bezug auf Mobilitätseinschränkungen
- Rollstuhlgerecht
- Studierende, die eines der Zuweisungsmerkmale auswählen, werden an eine Schule verteilt, die dieses Merkmal trägt.

### Ausschlussmerkmale

- Ersatzschulen
- Studierende, die dieses Merkmal wählen, werden von der Zuordnung zu Schulen, die dieses Merkmal tragen, ausgeschlossen.

#### PVP – Schulmerkmale wählen

| Schulmerkmale wählen                                                                                             | ×                                                                  |
|----------------------------------------------------------------------------------------------------|--------------------------------------------------------------------|
| Sie haben die Möglichkeit, sich anhand der hier vorgeschlagenen Merkmale zu charakterisieren. Klicken            | Sie hier für mehr Informationen.                                   |
| Die Individuelle Schulliste wird nur Schulen anzeigen, die <b>alle</b> ausgewählten Schulr<br>merkmale besitzen. | nerkmale besitzen bzw. die keine der mit 😑 gekennzeichneten Schul- |
| Zu Schulen, die ausgewählte und mit 🗢 gekennzeichnte Schulmerkmale besitzen,                                     | erfolgt <b>keine</b> Zuweisung.                                    |
| Ausschlussmerkmale                                                                                               |                                                                    |
| Creatzschulen (Schulen in freier Trägerschaft)                                                                   | 5                                                                  |
| Relevante Merkmale für die Platzzuweisung                                                                        |                                                                    |
| C Schule Gemeinsamen Lernens                                                                                     |                                                                    |
| Barrierefrei in Bezug auf Hören und Kommunikation                                                                |                                                                    |
| Barrierefrei in Bezug auf Sehbehinderungen                                                                       |                                                                    |
| Barrierefrei in Bezug auf Mobilitätseinschränkungen                                                              | Achtung Lehramt Grund                                              |
| Rollstuhlgerecht                                                                                                 | Studierende müssen das                                             |
|                                                                                                    | Studierende <u>mussen</u> uas                                      |
|                                                                                                    | Compinentario Lornon ICI                                           |

Achtung Lehramt Grundschule ISP und HRSGe ISP: Studierende <u>müssen</u> das <u>schulseitige Merkmal</u> <u>Gemeinsames Lernen ISP</u> wählen (s. Modulbeschreibungen Praxissemester und die Bestimmungen zum Praxissemester) Setzen Sie das schulseitige Merkmal nicht, kann dies in der Folge zum Ausschluss vom aktuellen Praxissemesterdurchgang führen!

#### PVP – Schulmerkmale wählen

#### Schulmerkmale wählen

| Sie haben die Möglichkeit, sich anhand der hier vorgeschlagenen Merkmale zu charakterisieren. Klicken Sie hier für mehr Informationen.                                       | $\sim$ |
|----------------------------------------------------------------------------------------------------|--------|
|                                                                                                    |        |
| Die Individuelle Schulliste wird nur Schulen anzeigen, die <b>alle</b> ausgewählten Schulmerkmale besitzen bzw. die keine der mit 🗢 gekennzeichneten S<br>merkmale besitzen. | Schul- |
|                                                                                                    |        |
| Zu Schulen, die ausgewählte und mit 🗢 gekennzeichnte Schulmerkmale besitzen, erfolgt <b>keine</b> Zuweisung.                                                                 |        |
|                                                                                                    |        |
| <ul> <li>Ausschlussmerkmale</li> </ul>                                                                                                    |        |
| 🕑 Ersatzschulen (Schulen in freier Trägerschaft)                                                                                                    |        |
| Relevante Merkmale für die Platzzuweisung                                                                                                    |        |
| Schule Gemeinsamen Lernens                                                                                                    |        |

Barrierefrei in Bezug auf Hören und Kommunikation

Barrierefrei in Bezug auf Sehbehinderungen Barrierefrei in Bezug auf Mobilitätseinschränkungen

Rollstuhlgerecht

#### **Barrierefreiheit**

Studierende, die eine barrierefreie Schule benötigen, um das Praxissemester durchführen zu können, wählen bitte das entsprechende <u>schulseitige Merkmal</u> aus. Bitte wenden Sie sich zusätzlich für eine Beratung an die Funktionsadresse <u>praxissemester@uni-bielefeld.de</u>. Bezüglich der Barrierefreiheit kann es vorkommen, dass in PVP nicht alle Schuldaten entsprechend hinterlegt sind.

 $\times$ 

PVP – Hinweis zu Ersatzschulen

In der Ausbildungsregion Bielefeld sind einige Schulen in nicht staatlicher Trägerschaft (sogenannte **Ersatzschulen**). Gegebenenfalls bestehen an diesen Schulen besondere Regelungen hinsichtlich Konfession, Kleidung etc. Bitte überlegen Sie bei der Schulauswahl, ob dies für Sie ggf. ein Ausschlusskriterium ist.

Die Ersatzschulen müssen von Ihnen aktiv ausgeschlossen werden.

Sie können nur alle Ersatzschulen ausschließen oder keine.

#### PVP – Schulen favorisieren und über Schulen informieren

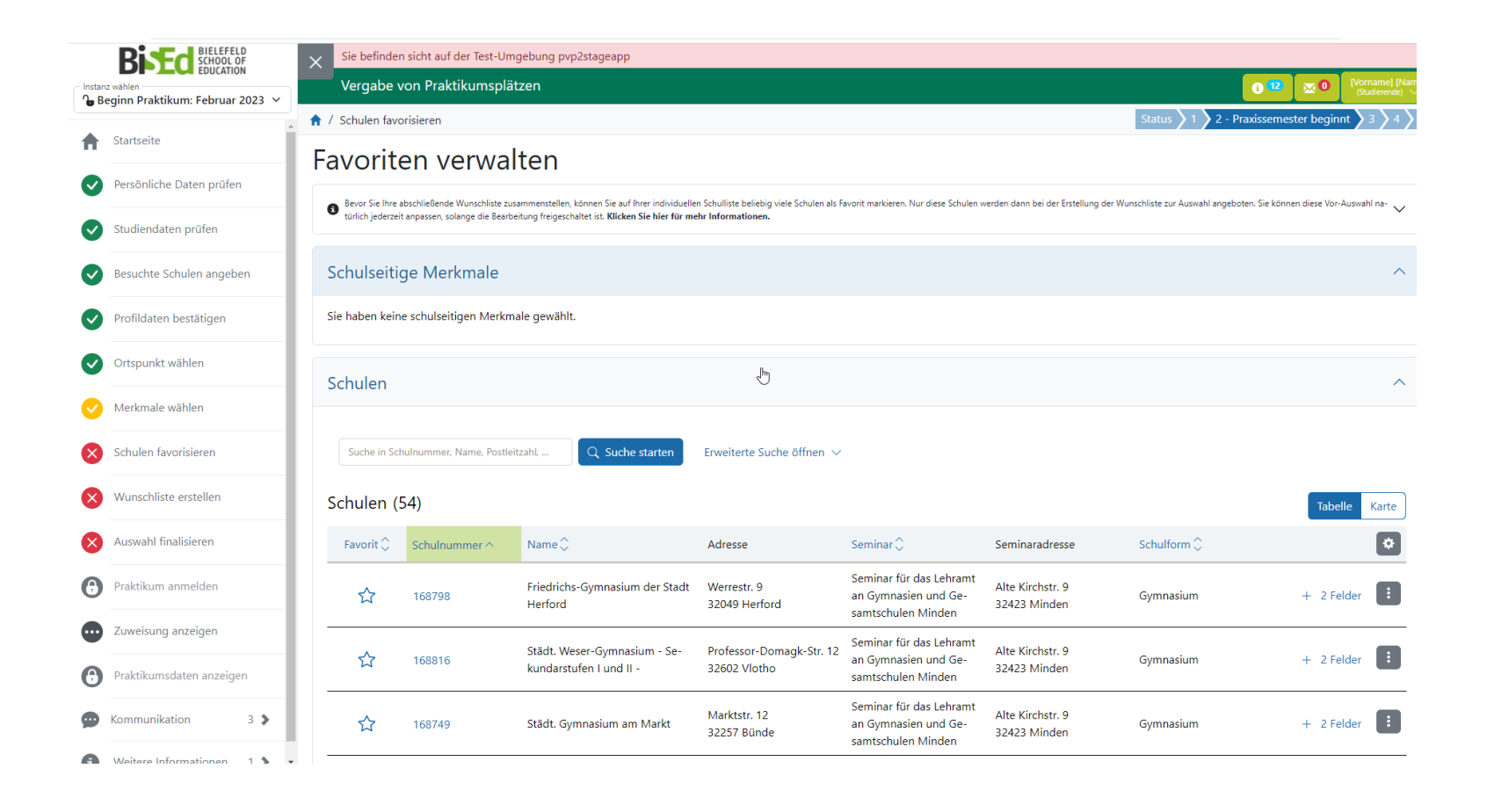

#### PVP – Schulen favorisieren und über Schulen informieren

| → C  Pvp2stageapp.stage.itmc.tu-           | dortmund.de/studieren  | de/favoriten/ |                                                                                                    |                                               |                                                                          |                                      |              |
|--------------------------------------------|------------------------|---------------|----------------------------------------------------------------------------------------------------|-----------------------------------------------|--------------------------------------------------------------------------|--------------------------------------|--------------|
| Bisted BIELEFELD<br>SCHOOL OF<br>EDUCATION | × <sub>Schulen (</sub> | 54)           |                                                                                                    |                                               |                                                                          |                                      |              |
| Beginn Praktikum: Februar 2023 V           | Favorit ~              | Schulnummer 🗘 | Name 🗘                                                                                                    | Adresse                                       | Seminar 🗘                                                                | Seminaradresse                       | Schulform 🗘  |
| Startseite     Persönliche Daten prüfen    | *                      | 189996        | GesamtSchule Quelle Städt. Ge-<br>samtschule Bielefeld Sekundar-<br>stufen I und II                               | Marienfelder Str. 81<br>33649 Bielefeld       | Seminar für das Lehramt<br>an Gymnasien und Ge-<br>samtschulen Bielefeld | Herforder Str. 14<br>33602 Bielefeld | Gesamtschule |
| Studiendaten prüfen                        | /*                     | 188128        | Friedrich Wilhelm Murnau-Ge-<br>samtschule Städt. Schule Biele-<br>feld-Stieghorst - Sekundarstufen<br>I und II - | Am Wortkamp 3<br>33605 Bielefeld              | Seminar für das Lehramt<br>an Gymnasien und Ge-<br>samtschulen Bielefeld | Herforder Str. 14<br>33602 Bielefeld | Gesamtschule |
| Profildaten bestätigen                     | *                      | 164203        | Städt. Martin-Niemöller-Gesamt-<br>schule - Sekundarstufen I und II -                                             | Apfelstr. 210<br>33611 Bielefeld              | Seminar für das Lehramt<br>an Gymnasien und Ge-<br>samtschulen Bielefeld | Herforder Str. 14<br>33602 Bielefeld | Gesamtschule |
| Ortspunkt wählen                           | *                      | 189315        | Olof-Palme-Gesamtschule der<br>Gemeinde Hiddenhausen - Se-<br>kundarstufen I und II -                             | Pestalozzistr. 5<br>32120 Hiddenhausen        | Seminar für das Lehramt<br>an Gymnasien und Ge-<br>samtschulen Bielefeld | Herforder Str. 14<br>33602 Bielefeld | Gesamtschule |
| Merkmale withlen<br>Schulen favorisieren   | *                      | 190263        | Erich Kästner-Gesamtschule d.<br>Gesamtschulverbandes<br>Bünde/Kirchleng Sekundarstu-<br>fen I und II -           | Ringstr. 59<br>32257 Bünde                    | Seminar für das Lehramt<br>an Gymnasien und Ge-<br>samtschulen Bielefeld | Herforder Str. 14<br>33602 Bielefeld | Gesamtschule |
| Wunschliste erstellen                      | *                      | 193495        | Gesamtschule Rosenhöhe - Se-<br>kundarstufen I und II - der Stadt<br>Bielefeld                                    | An der Rosenhöhe 11<br>33647 Bielefeld        | Seminar für das Lehramt<br>an Gymnasien und Ge-<br>samtschulen Bielefeld | Herforder Str. 14<br>33602 Bielefeld | Gesamtschule |
| Praktikum anmelden                         | *                      | 190081        | Gesamtschule der Gemeinde<br>Hüllhorst - Sekundarstufen I und<br>II -                                             | )<br>Osterstr. 7<br>32609 Hüllhorst           | Seminar für das Lehramt<br>an Gymnasien und Ge-<br>samtschulen Minden    | Alte Kirchstr. 9<br>32423 Minden     | Gesamtschule |
| Zuweisung anzeigen                         | *                      | 190378        | Gesamtschule der Gemeinde Rö-<br>dinghausen - Sekundarstufen I<br>und II -                                        | An der Stertwelle 34-38<br>32289 Rödinghausen | Seminar für das Lehramt<br>an Gymnasien und Ge-<br>samtschulen Minden    | Alte Kirchstr. 9<br>32423 Minden     | Gesamtschule |
| Kommunikation 3 \$                         | ☆                      | 168804        | Städt. Gymnasium                                                                                                  | Albert-Schweitzer-Str. 16<br>32584 Löhne      | Seminar für das Lehramt<br>an Gymnasien und Ge-                          | Alte Kirchstr. 9<br>32423 Minden     | Gymnasium    |

Nutzen Sie zur Information auch die Detailansicht der Schulen. Hier finden sich ggf. auch spezifische Informationen der Schule.

### PVP – Schulen favorisieren und über Schulen informieren

| 194256                     | 0                          | Gymnasium Schloß Holte-Stukenbrock - Sekundarstufen I und II -                                                                                                    |
|----------------------------|----------------------------|----------------------------------------------------------------------------------------------------|
| Ganztagsgymnasiur, mit ca. | . 850 Schülerinnen und Sch | üle.n, 3-4-zügig, Schwerpunkte: Europaschule, bilingualer Bildungsgang, Musikklassen, naturwissenschaftliches Profil im WPII-Bereich, individuelle Förderkonzepte |
| 194219                     | U                          | Gymnasium der Gemeinde Steinhägen - Sekundarstufen Tund II -                                                                                                    |
| 193872                     |                            | Europaschule Bad Oeynhausen Städtische Gesamtschule - Sekundarstufe I und II -                                                                                    |
| 193562                     | Ð                          | Georg-Müller-Schule Priv. Evangelikale Bekenntnisschule - Primarstufe -                                                                                           |
| 193495                     | Ð                          | Gesamtschule Rosenhöhe - Sekundarstufen I und II - der Stadt Bielefeld                                                                                            |
| 193197                     | Ð                          | Gem. Grundschule Laukshof der Gemeinde Steinhagen - Primarstufe -                                                                                                 |
| 193136                     | 0                          | Städt. Gem. Grundschule Am Waldschlösschen                                                                                                    |

#### PVP – Wunschliste erstellen

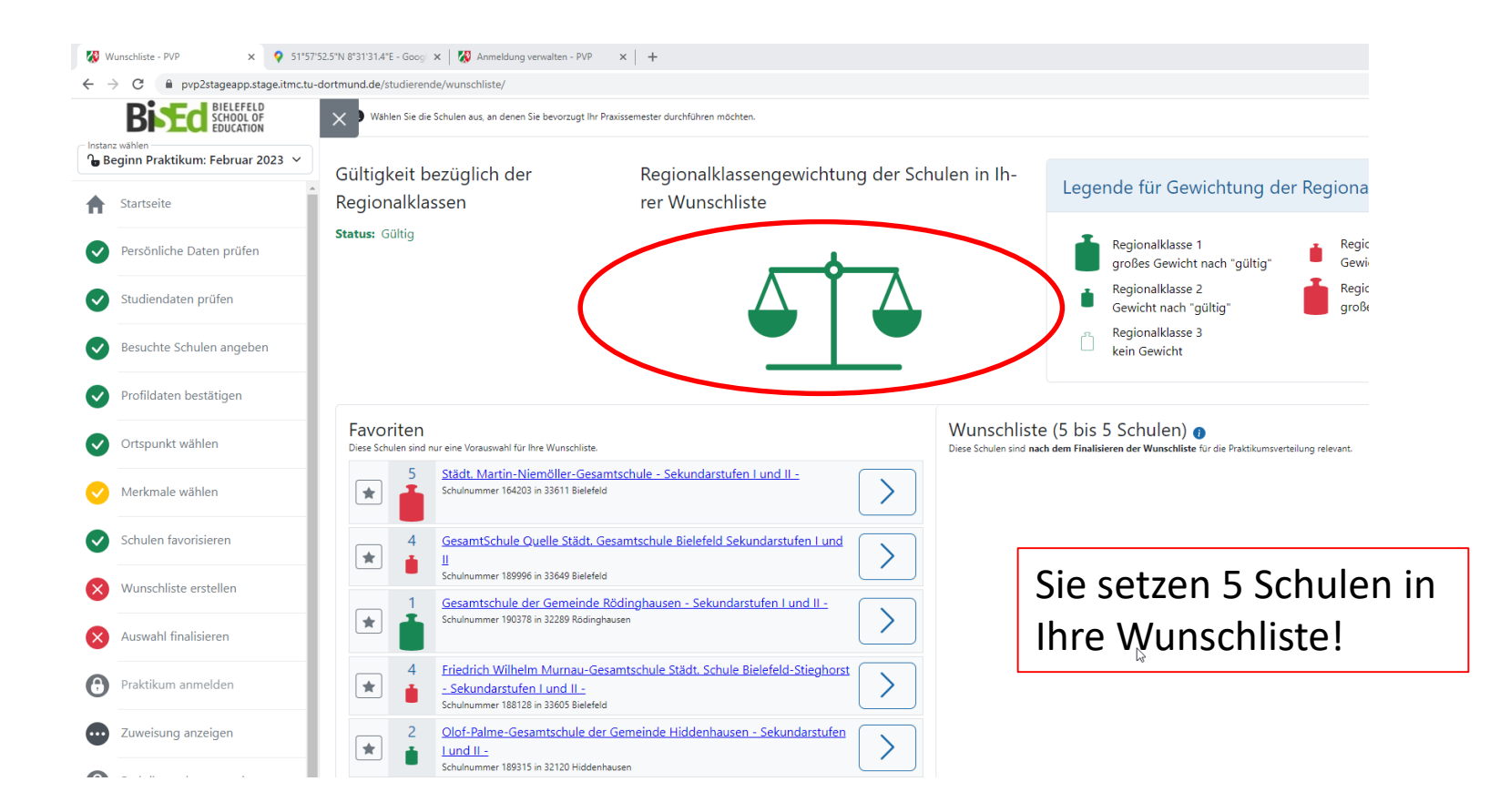

Ihre Favoritenliste kann auch mehr Schulen umfassen als am Ende Ihre Wunschliste.

#### Exkurs: Was sind eigentlich Regionalklassen?

#### Regionalklassen steuern die Schulwünsche.

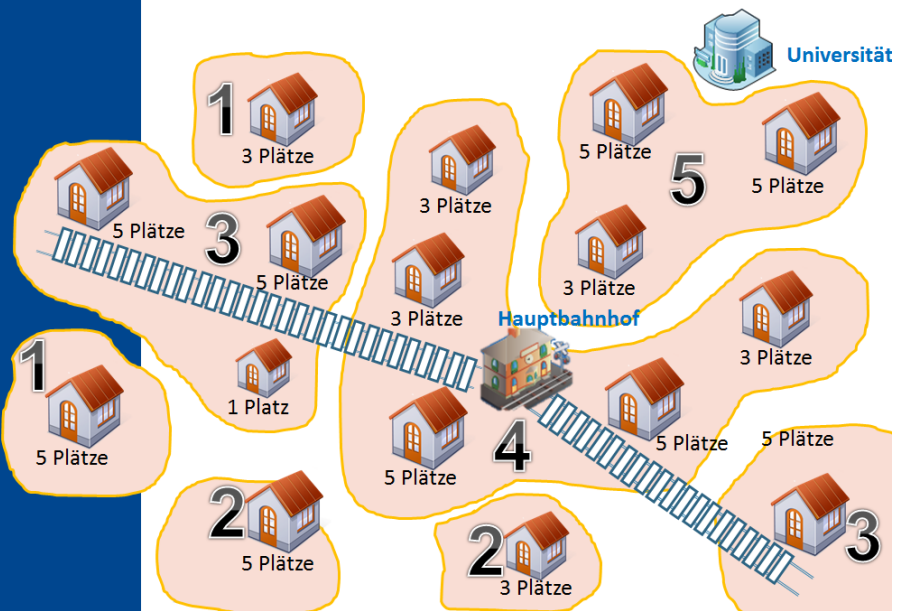

#### Die Schulen sind bestimmten Regionalklassen zugeordnet

| Regionalklasse | Merkmale                                                                                                    |  |  |  |  |  |  |
|----------------|----------------------------------------------------------------------------------------------------|--|--|--|--|--|--|
| 5              | universitätsnahe Schulen und Schulen zwischen Hauptbahnhof und Universität<br>aufgrund der bisherigen Erfahrungen stark gewählte Schulen |  |  |  |  |  |  |
| 4              | übrige Schulen in Bielefeld (v.a. Außenbezirke) sowie ggf. gut erreichbare Schulen<br>entlang der Bahnlinien (Direktverbindung)          |  |  |  |  |  |  |
| 3              | weitere Orte entlang der Bahn-und Buslinien, ggf. mit erhöhtem Zeitaufwand zu erreichende Schulen in den Außenbezirken Bielefelds        |  |  |  |  |  |  |
| 2              | Erreichbarkeit: Fahrtzeit zur Schule mit dem ÖPNV bis zu ca. 60 Minuten*<br>Hauptorte von kleineren Gemeinden ohne Bahnanschluss         |  |  |  |  |  |  |
| 1              | Erreichbarkeit: Fahrtzeit zur Schule mit dem ÖPNV mehr als ca. 60 Minuten* kleine Gemeinden am Rande der Region                          |  |  |  |  |  |  |

Grundannahme: Alle wollen an universitätsnahe Schulen in Bielefeld.

Kriterium: Erreichbarkeit mit ÖPNV Startpunkt Bielefeld HBf

Schulen in der Wunschliste müssen so auf die Regionalklassen verteilt werden, dass die Waage entweder ausgeglichen oder rechtsschief ist.

| Regionalklassen Waage |           |               |               |     |                |              |  |  |  |
|-----------------------|-----------|---------------|---------------|-----|----------------|--------------|--|--|--|
| Gewichte              | -5        | -3            | 0             | 3   | 5              |              |  |  |  |
|                       |           |               |               |     |                |              |  |  |  |
| Klasse                | RK5 (nah) | RK4           | RK3           | RK2 | RK1 (entfernt) |              |  |  |  |
| Schulauswahl          | 1         | 1             | 1             | 1   | 1              | $\checkmark$ |  |  |  |
|                       |           |               |               |     |                |              |  |  |  |
| Waage                 |           |               |               |     |                |              |  |  |  |
|                       |           |               |               |     |                |              |  |  |  |
|                       |           |               |               |     |                |              |  |  |  |
|                       |           |               |               |     |                |              |  |  |  |
|                       | í         | ausgeglichen  | , ok          |     |                |              |  |  |  |
|                       | r         | echtsschief,  |               |     |                |              |  |  |  |
|                       |           | inksschief, n | icht zulässig |     |                |              |  |  |  |
|                       |           |               |               |     |                |              |  |  |  |

#### PVP – Wunschliste erstellen

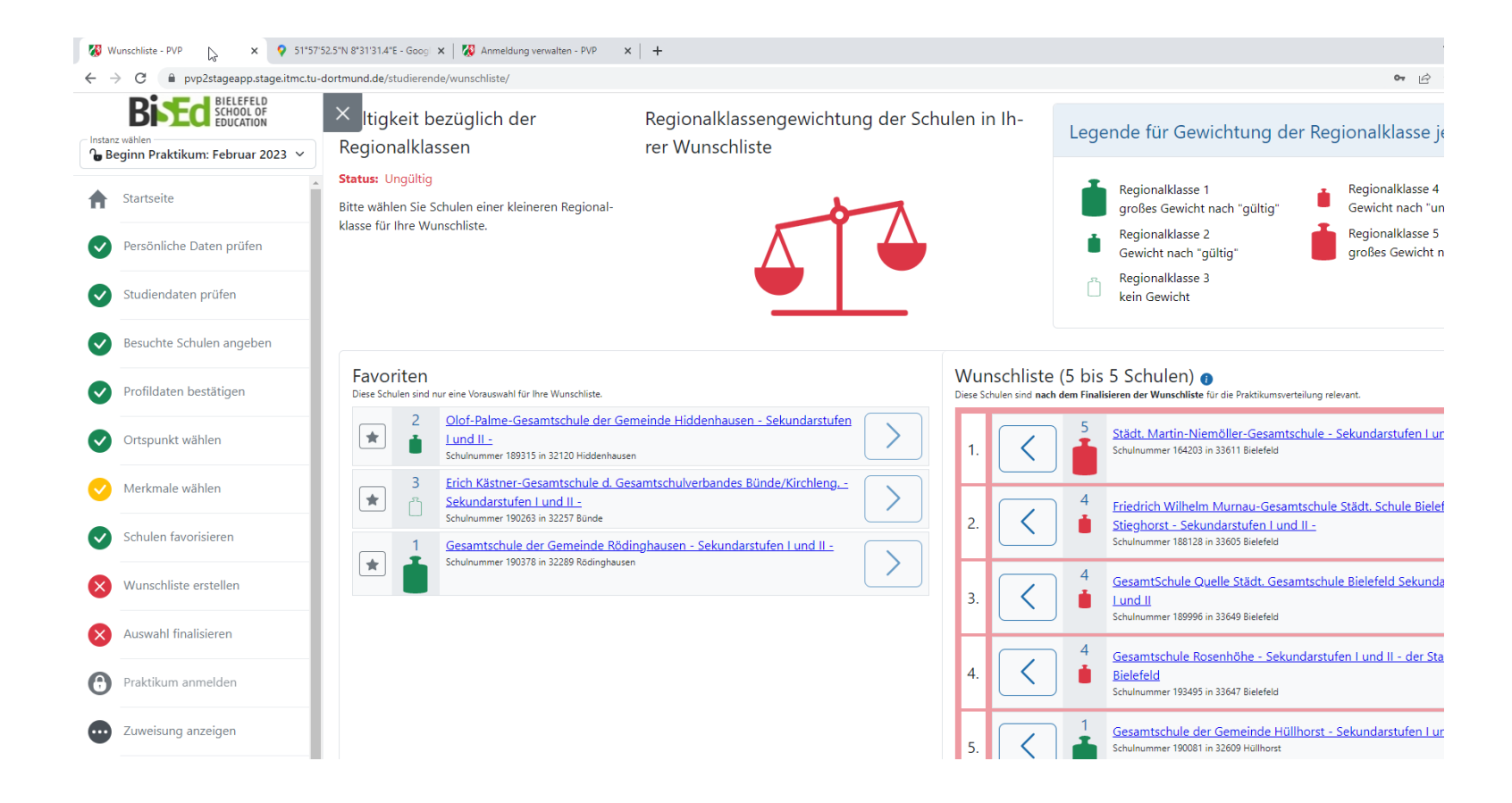

#### PVP – Wunschliste erstellen

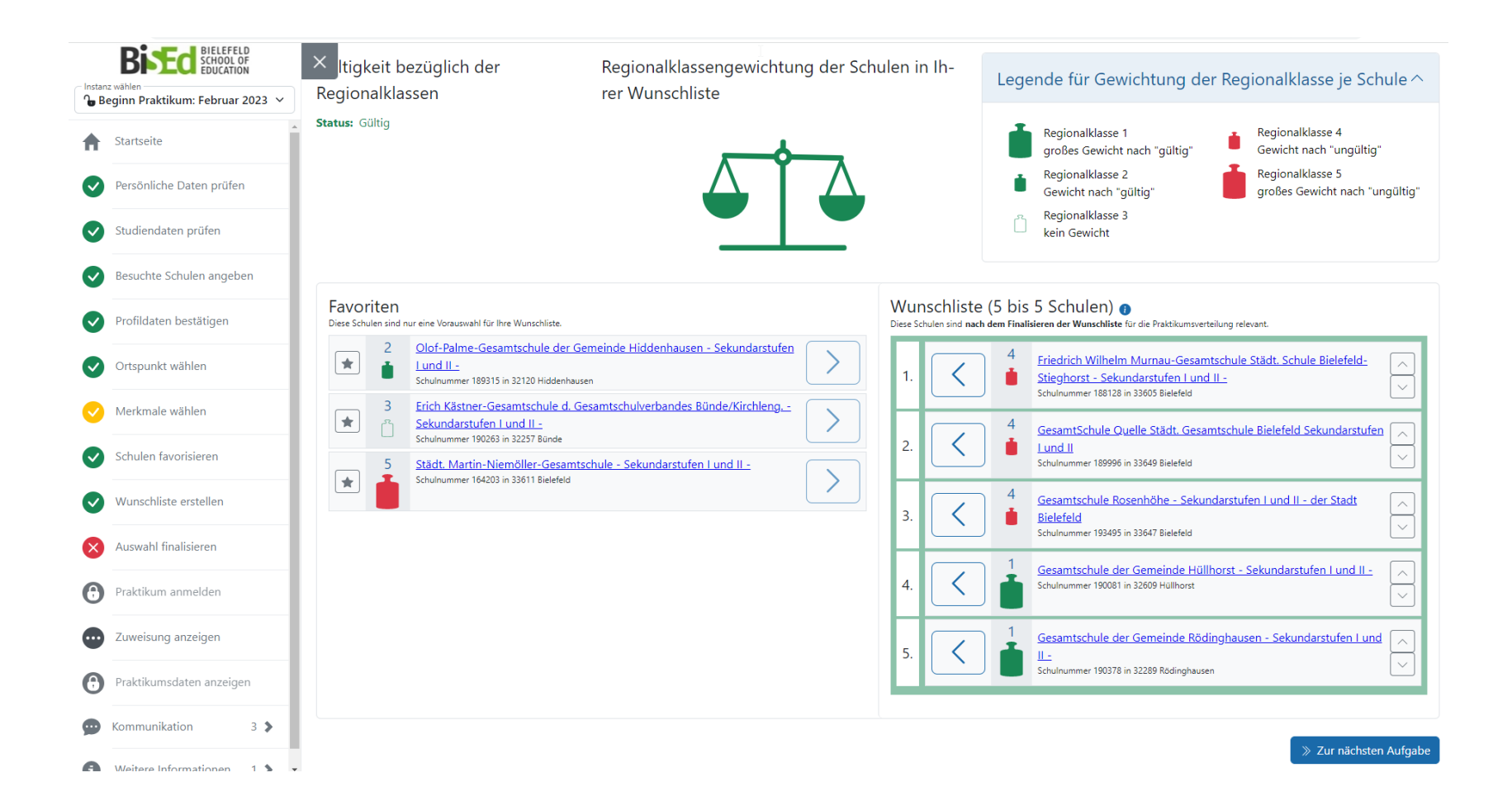

#### Exkurs: Seminarkapazitäten der ZfsL

Alle in PVP zur Verfügung stehenden Schulen sind einem ZfsL bzw. einem Seminar eines ZfsL zugeordnet.

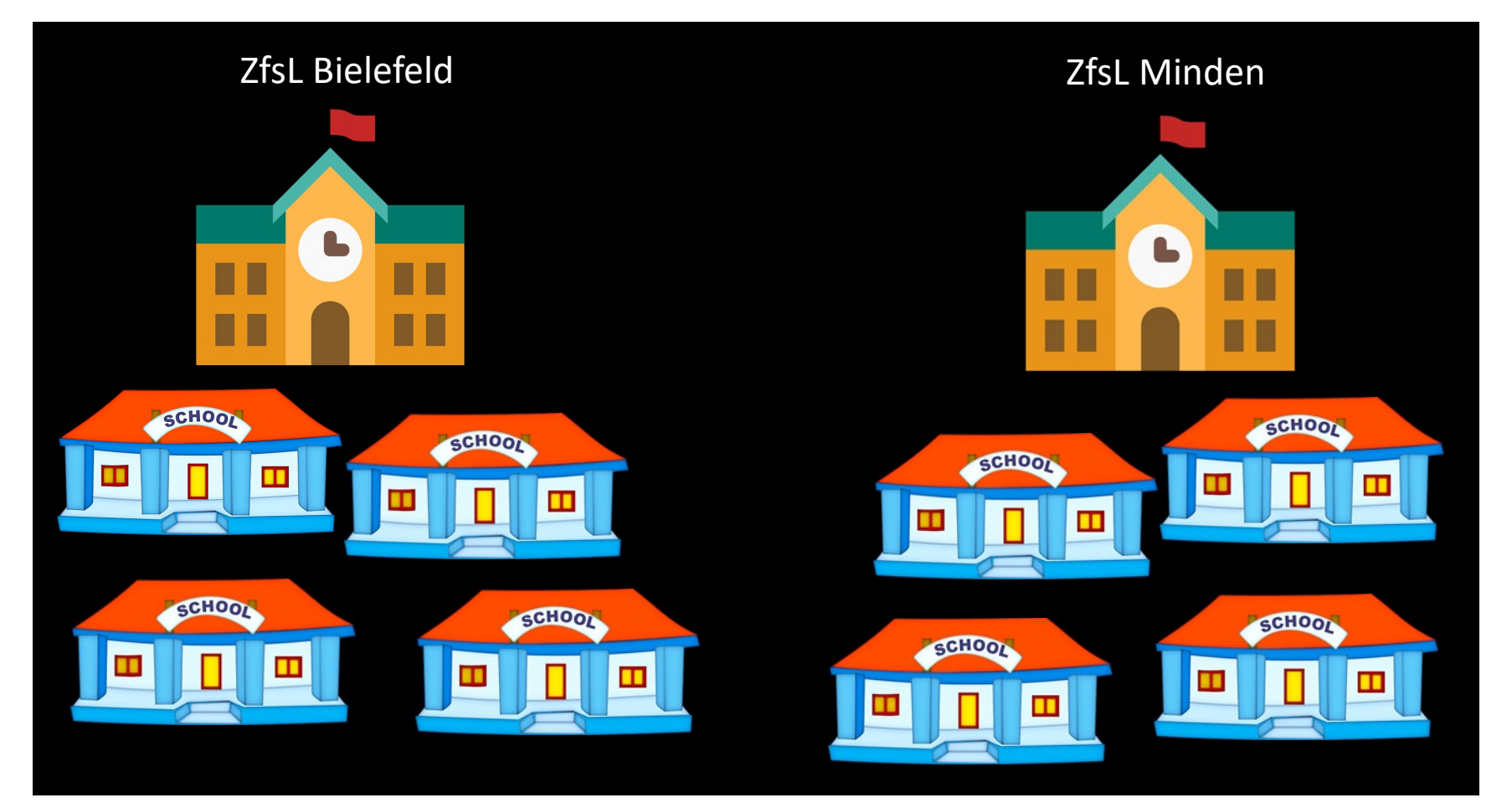

#### Seminarkapazitäten der ZfsL

- Die Verteilung der Praktikumsplätze ist u.a. abhängig von den Kapazitäten der Seminare an den ZfsL.
  - ZfsL Bielefeld:
    - Seminar für das Lehramt an Grundschulen
    - Seminar für das Lehramt an Haupt-, Real- und Gesamtschulen
    - Seminar für das Lehramt an Gymnasien und Gesamtschulen
  - ZfsL Minden
    - Seminar für das Lehramt an Grundschulen
    - Seminar für das Lehramt an Gymnasien und Gesamtschulen

Dringende Empfehlung: Berücksichtigen Sie in Ihrer Wunschliste nicht nur Schulen aus dem Ausbildungsbereich des ZfsL Bielefeld, sondern auch aus dem des ZfsL Minden! Wählen Sie ausschließlich Schulen aus dem Ausbildungsbereich des ZfsL Bielefeld, erhöhen Sie damit das Risiko über den Ortspunkt verteilt zu werden, wenn die Kapazitäten ausgeschöpft sind. Eine Wahl von Schulen ausschließlich aus dem Ausbildungsbereich des ZfsL Minden stellt dagegen nach den bisherigen Erfahrungen überhaupt kein Problem dar (Nachfrage geringer als Angebot).

(Ausnahme Lehramt HRSGe und HRSGe ISP: Hier gibt es nur ein ZfsL, zu dessen Ausbildungsbereich die entsprechenden Schulen im <u>gesamten</u> Ausbildungsbereich gehören, also auch Schulen z.B. in Minden, Löhne etc.).

### **PVP-** Auswahl finalisieren

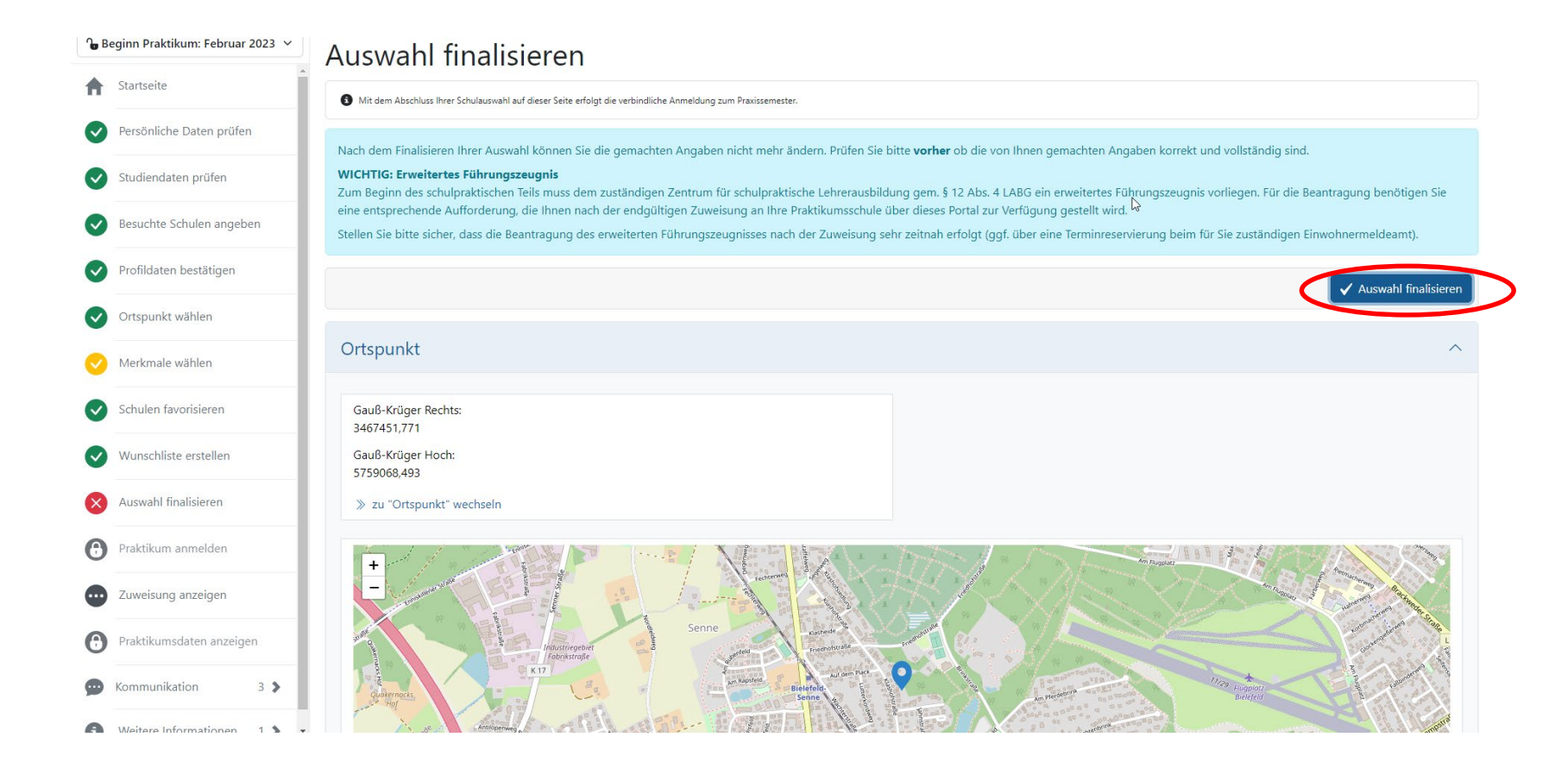

# **PVP-** Auswahl finalisieren

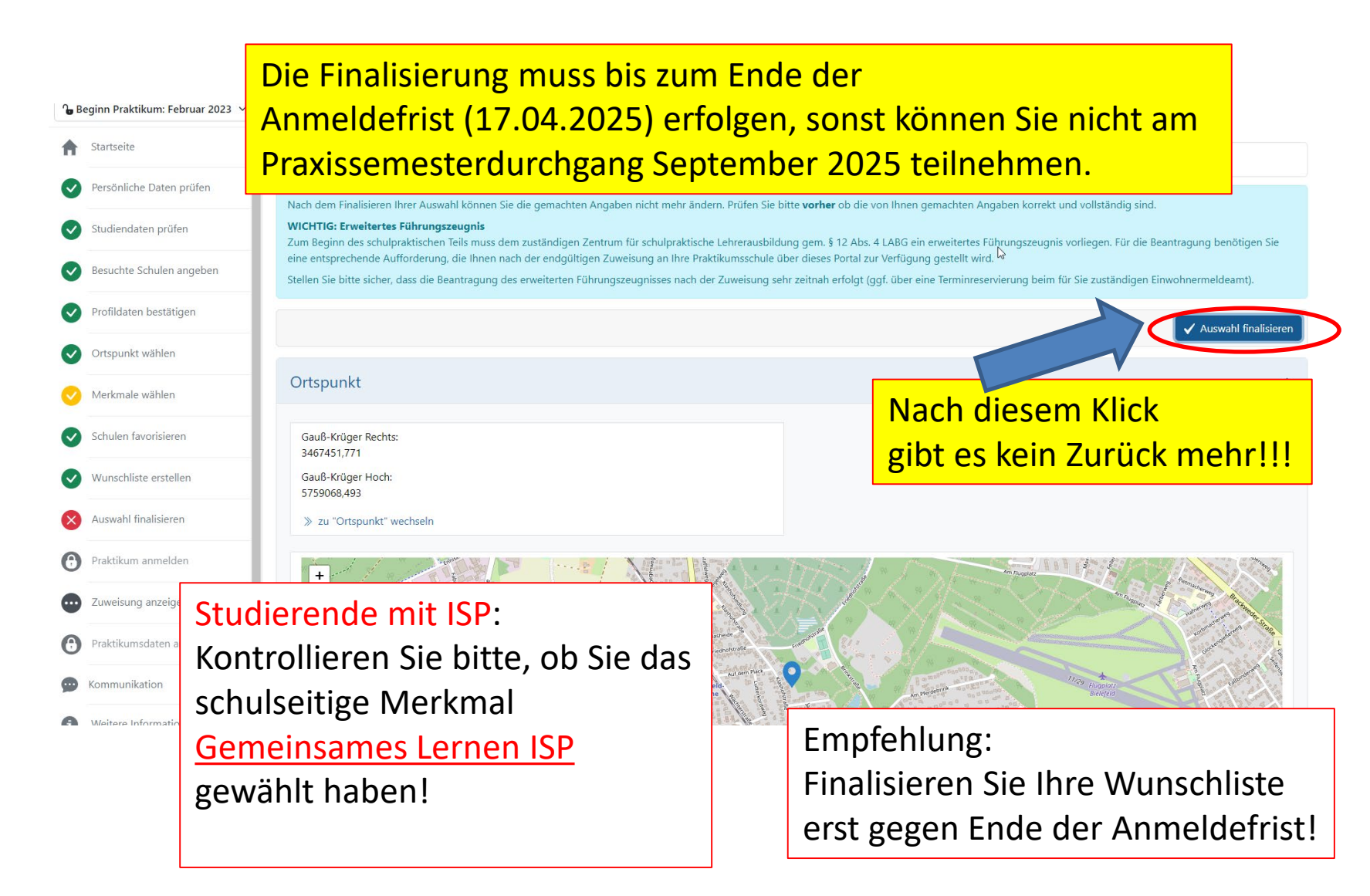

# **PVP-Anmeldung verwalten**

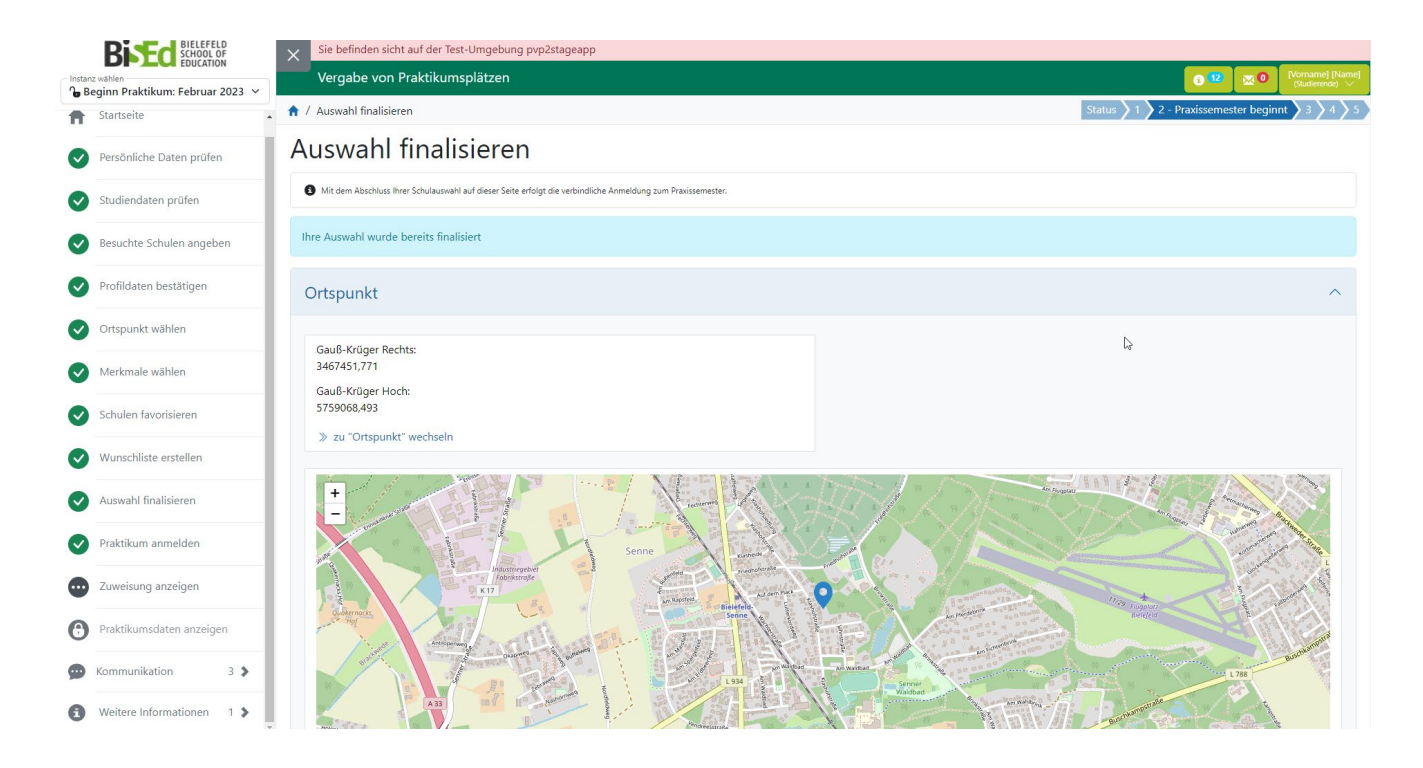

Mit der <u>verbindlichen</u> Anmeldung für das Praxissemester haben Sie zugleich einen Antrag auf Zuweisung an eine Schule gestellt. Bitte drucken Sie sich das Anmeldeformular für Ihre eigenen Unterlagen aus.

Bitte beachten Sie: Als nächstes erhalten Sie einen Zuweisungsbescheid. Mit der bestandskräftigen Zuweisung beginnt zugleich das Prüfungsverfahren für das Praxissemester.

### PVP – Zuweisung ansehen

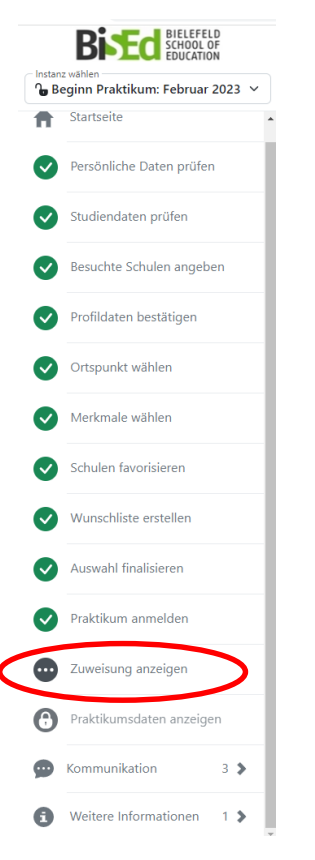

Nach Durchführung des Verteilverfahrens und Abstimmung der Verteilergebnisse mit den Schulen/ZfsL werden Sie via Mail in PVP über die Zuweisungsergebnisse informiert. Im Menüpunkt *Zuweisung anzeigen* können Sie die Ihnen zugewiesene Schule, das Zentrum für schulpraktische Lehrerausbildung (ZfsL) und das für Sie zuständige Seminar am ZfsL einsehen.

### PVP – Nachrichten ansehen

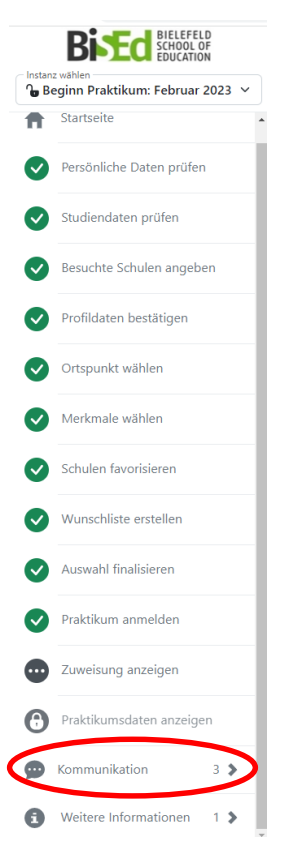

Im Menüpunkt *Kommunikation* finden Sie die Informationsmail, Ihren **Zuweisungsbescheid** sowie die **Anlagen zum Zuweisungsbescheid** und das **Aufforderungsschreiben** zum Beantragen des Erweiterten Führungszeugnisses (EFZ).